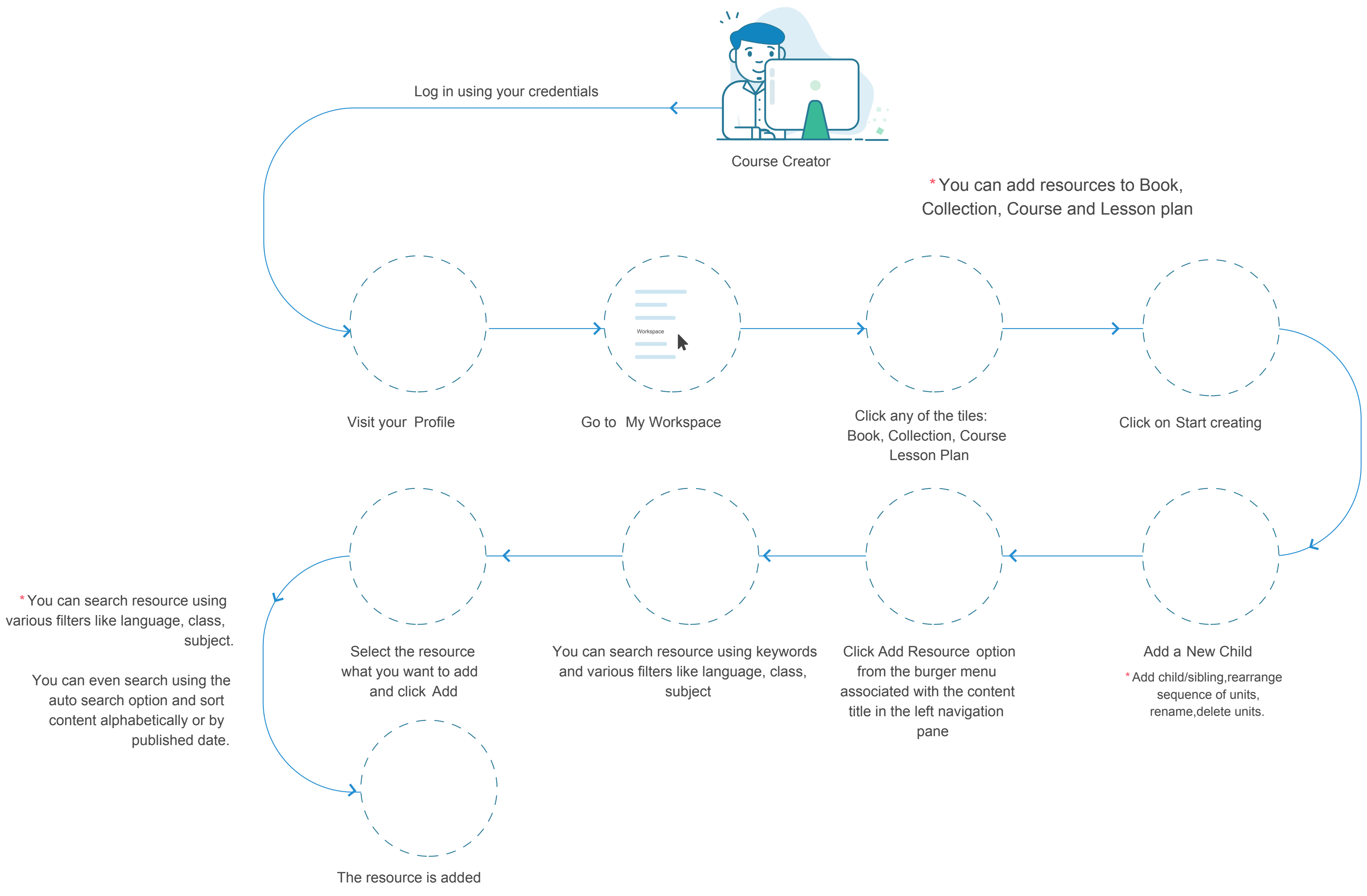

Click Save